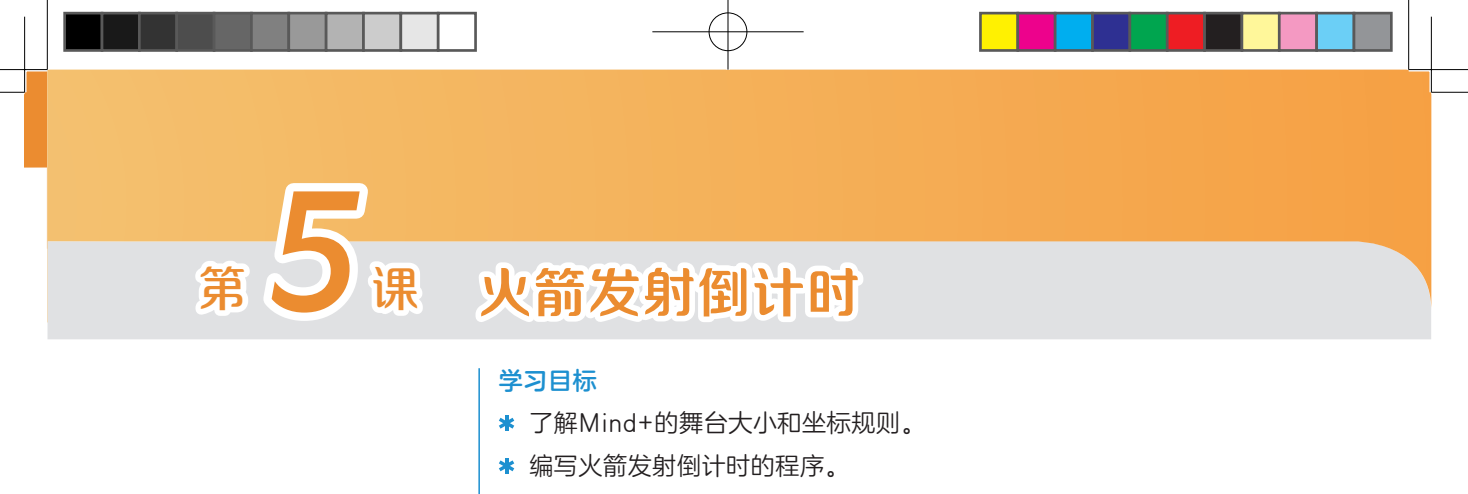

#### 器材准备

micro:bit.

USB数据线。

# 5.1 预备知识——舞台大小和坐标

只有理解了Mind+的舞台大小及 坐标规则,才能准确控制角色在舞台 上的位置及移动。Mind+的舞台大小为 480×360,坐标如图5-1所示。舞台的中 心是(0,0),水平方向为x轴,垂直方向 为y轴;中心点向右为x轴正方向,中心 点向左为x轴负方向;中心点向上为y轴 正方向,中心点向下为y轴负方向。从图 中可以看出,角色鹦鹉的位置在中心点 (0,0)。在舞台下方有该角色的位置、 大小、方向的显示,并在程序运行过程 中实时变化。

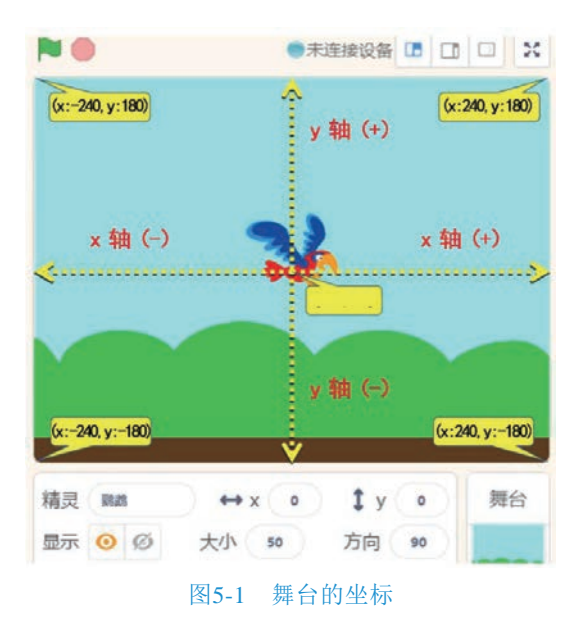

零起步玩转 Mind+创客教程──基于micro:bit开发板

# 5.2 引导实践——火箭发射升空

本节主要实现用按钮控制火箭发射升空。

### 1. 连接设备

进入Mind+"实时模式",用USB数据线将电脑与micro:bit连接起来,micro:bit指 示灯闪烁表示设备连接成功。

## 2. 添加角色

在Mind+"实时模式"下,删除 Mind+精灵角色,单击角色区中"角色"库按 钮 10 打开角色库,在角色库动物分类中添加 40 角色。

### 3. 设置背景

Mind+舞台背景默认为白色,单击背景区中的"背景库"按钮 了打开背景库,从中选择"群星"作为舞台背景,完成后的设置如图5-2所示。

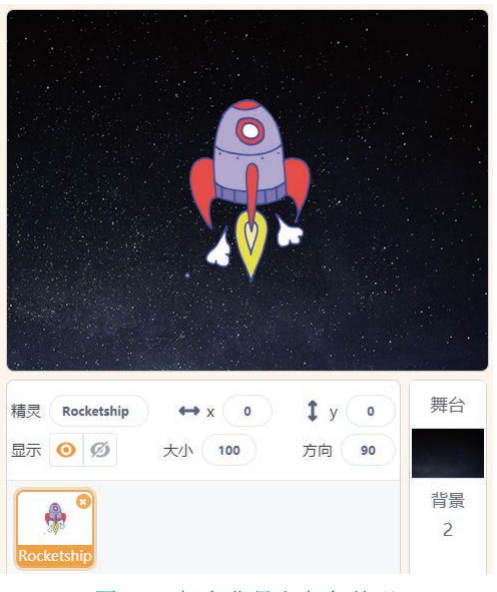

图5-2 舞台背景和角色外观

32

第5课 火箭发射倒计时

## 4. 编写程序

程序的编写思路是: 初始化火箭角色大小和位置, 按下micro:bit的A按钮触发火 箭角色沿y轴向上移动。

(1) 初始化角色大小和位置。

舞台区火箭角色显示过大,可以在 💂 模块中找到 🕅 北小段为 🚥 指令积木,积木中的 数值可以设置角色大小。角色的默认大小是100,需要缩小角色时,将角色的数值减 小,例如设为50,角色大小就缩小为默认大小的一半。

使火箭由舞台底部升空,修改x坐标为0,y坐标为-120,通过移到x 0 y -120 指令 积木将火箭角色移动到舞台底部位置。

(2) 火箭升空动画效果。

实现火箭升空动画效果,让火箭沿y轴向上移动,x坐标固定不变,更改y坐标为 180,通过在3秒時間到×0×180指令积木,让火箭在3秒内

移动到(0,180)的坐标位置。

(3) 事件触发条件

按下micro:bit的A按钮触发指令脚本运行,程序如 图5-3所示。

5. 调试运行

按下micro:bit的A按钮,火箭沿y轴向上移动到舞台顶部。通过更改 @ 3 的 Alf 到 × 10 y 180 指令积木中的时间,可以控制火箭移动的速度。

火箭移动到顶部后可以消失吗?在 💂 模块中找到 📷 指令积木,添加到火箭升空 程序的最后即可。

# 5.3 深度探究——火箭发射倒计时

模拟火箭发射倒计时场景。按下A按钮,micro:bit屏幕显示倒计时10秒后火箭发

● 当 A • 按钮按下 将大小设为 50 移到 x: 0 y: -120 在 3 秒内滑行到 x: 0 y: 180

图5-3 火箭升空程序

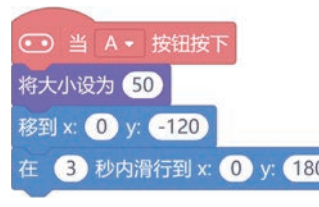

蒙記 ÷ 玩转 Mind+创客教程──基于micro:bit开发板

射升空。

### 1. 编写程序

(1) 倒计时10秒。

倒计时

●适用于所有角色 ◎ 仅适用于当前角色

新建数字类型变量

取満

程序的编写思路是:火箭发射升空效果已经实现,如何实现micro:bit屏幕显示倒计时10秒的效果?如图5-4所示为倒计时5秒的秒程序,通过显示数字,设置间隔时间,实现了倒计时5秒的效果。如果要倒计时10秒或倒计时100秒,就要使用更多的指令积木,操作较为烦琐。下面使用设置变量的方法,使程序变得简洁,执行效率更高。

变量从字面上理解是"可以变化的量"。当定义了一个变量后,就可以给这个变量赋值,使这个变量的值发生变化。变量就像一个盒子,用来存放数据(如数字、字符),需要时直接使用,不需要时就放在盒子里。如何使用变量中的数据呢? 直接使用变量名即可,使用后变量中的数据不会消失。

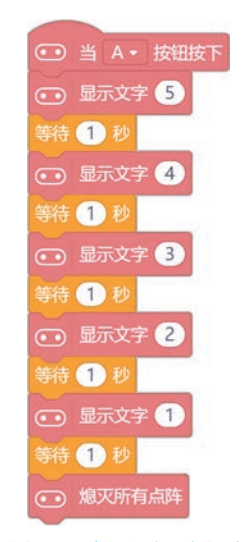

图5-4 倒计时5秒程序

设置变量的数值

增加(1)

使变量的数值增加

倒计时 -

新建变量 \* 设置 倒计时 → 的值为 0

如图5-5所示,在 处理模块中新建变量"倒计时",并通过指令积木修改变量值。

将变量"倒计时"的值设置为10, micro:bit使用 25557 \*\*\*\*\*\*\*\* 指令积木在屏幕显示 变量的数值,数值每隔1秒减少1,重复执行10次即可实现倒计时10秒效果,程序如 图5-6所示。

图5-5 新建设置变量

34

第5课 火箭发射倒计时

(2) 火箭发射倒计时。

将倒计时程序和火箭发射升空程序组合。两段程序组合时需要注意,初始化指令 积木都要放在程序的最前面,显示角色指令积木、设备角色初始位置指令积木、设置 变量初始值指令积木要放在程序的开始位置,组合后的程序如图5-7所示。

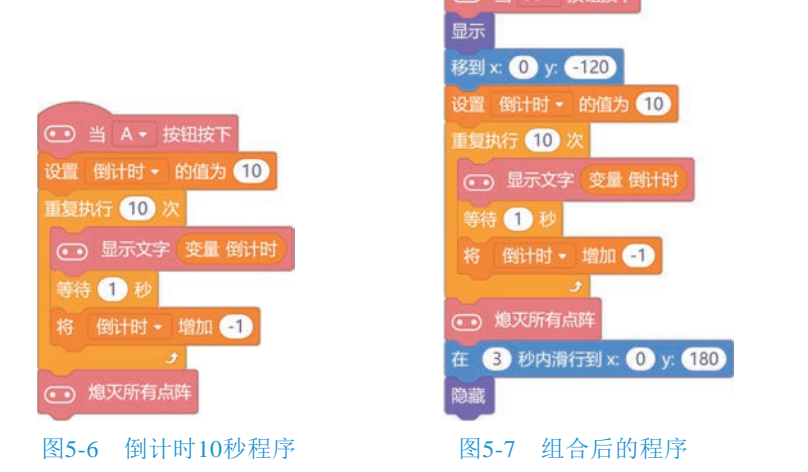

### 2. 调试运行

程序实现的效果:按下A按钮,micro:bit屏幕显示倒计时10秒,舞台上的火箭发射升空,最后火箭消失。

如果舞台区火箭不显示,检查程序最前面有没有题指令积木。如果没有,火箭会一直处在隐藏状态。

## 5.4 课后练习

看书时间长了眼睛需要休息,设计一个倒计时程序提醒自己放松眼睛。按下A按 钮开始倒计时,30分钟后micro:bit屏幕闪烁爱心图案,完成提醒。

35